## **GIUSTIFICAZIONE ASSENZE CON REGISTRO ELETTRONICO AXIOS**

Entrare nel registro elettronico con le proprie credenziali e visualizzare la pagina iniziale.

In questa pagina evidenziare il nome del/la figlio/a che interessa (la casella diventa gialla).

Per Giustificare un'assenza cliccare sull'icona "Assenze"

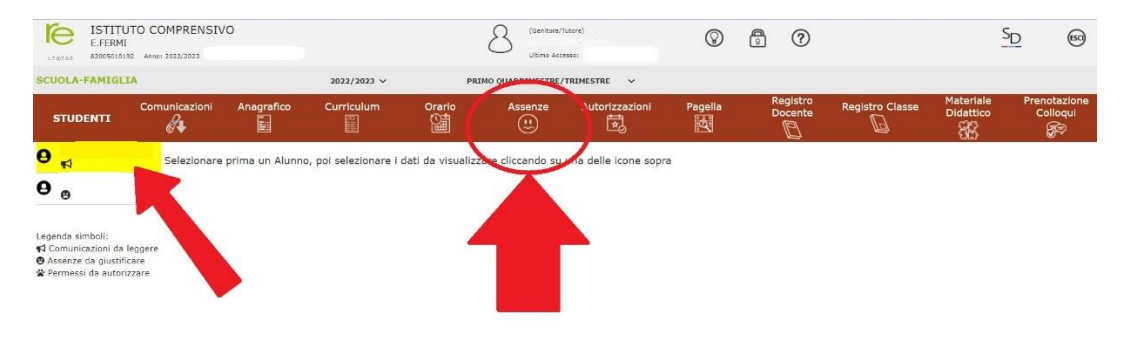

Nella pagina che si apre:

- 1) inserire una spunta nella casella di fianco all'assenza da giustificare
- 2) cliccare sul bottone verde in alto a destra "Giustifica"

| ISTI<br>E.FER<br>1.7.0/7.0.0 820050 | TUTO COMPR<br>RMI<br>10192 Anno: 2022/20 | ENSIVO           |                                            | (                | (Genitori<br>Ultimo A | e/Tutore)<br>ccesso: | $\otimes$   | 0                   |                    |                        | SD 😡                     |
|-------------------------------------|------------------------------------------|------------------|--------------------------------------------|------------------|-----------------------|----------------------|-------------|---------------------|--------------------|------------------------|--------------------------|
| SCUOLA-FAMIGLIA - Scheda Assenze    |                                          |                  | 2022/2023 V PRIMO QUADRIMESTRE/TRIMESTRE V |                  |                       |                      |             |                     |                    |                        |                          |
| STUDENTI                            |                                          | ni Anagrafico    | Curriculum                                 | Orario           | Assenze               | Autorizzazioni       | Pagella     | Registro<br>Docente | Registro<br>Classe | Materiale<br>Didattico | Prenotazione<br>Colloqui |
| 0                                   | ана.<br>С                                | 1                | Assenze                                    |                  |                       |                      |             |                     |                    |                        |                          |
| <b>9</b> <sub>8</sub>               |                                          | Elenco assenze o | da giustificare                            |                  |                       |                      |             |                     |                    | 1                      | ~                        |
|                                     |                                          | $\frown$         |                                            |                  |                       |                      |             |                     |                    | 2                      | ⊷ Giustifica             |
| Legenda simbol                      | oli:                                     | Giustifica       | Data                                       |                  |                       |                      | Tipo as     | ssenza              |                    | 2                      |                          |
| Assenze da g                        | ni da lingere<br>jiustific               | 9                | /09/2022                                   | Assenza          |                       |                      |             |                     |                    |                        |                          |
| * Permessi da                       | 1                                        | Elenco assenze g | giustificate                               |                  |                       |                      |             |                     |                    | _                      |                          |
|                                     | ÷                                        | Data             |                                            |                  |                       | Т                    | ipo assenza |                     |                    |                        |                          |
|                                     |                                          | 15/09/2022       | Assenza Moti                               | /i di salute con | autocertificaz        | ione                 |             |                     |                    |                        |                          |
|                                     |                                          | 14/09/2022       | Assenza Moti                               | /i di salute con | autocertificaz        | ione                 |             |                     |                    |                        |                          |
|                                     |                                          |                  |                                            |                  |                       |                      |             |                     |                    |                        |                          |

Nella finestra che compare aprire la tendina "Selezionare il motivo dell'assenza" ed evidenziare il motivo dell'assenza che interessa

| ISTITUTO COM<br>E.FERMI<br>82005010192 Anno: 202                            | PRENSIVO               | (Genitore/Tutore)<br>Ultimo Accesso: _                                                             |                 | ?               |                    |                        | SD @                     |  |  |  |
|-----------------------------------------------------------------------------|------------------------|----------------------------------------------------------------------------------------------------|-----------------|-----------------|--------------------|------------------------|--------------------------|--|--|--|
| SCUOLA-FAMIGLIA - Sch                                                       | neda Assenze           | 2022/2023 V PRIMO QUADRIME                                                                         | ESTRE/TRIMESTRE | ~               |                    |                        |                          |  |  |  |
|                                                                             | ioni Anagrafico        | Curriculum Orario Assenze Autorizzazioni                                                           | Pagella Reg     | gistro<br>cente | Registro<br>Classe | Materiale<br>Didattico | Prenotazione<br>Colloqui |  |  |  |
| 0 <sub>Fl</sub>                                                             |                        | Giustifica assenze                                                                                 |                 | ×               |                    |                        |                          |  |  |  |
| 0 <sub>8</sub> 4                                                            | Elenco assenze         | Motivo assenza<br>Selezionare il motivo dell'assenza                                               | •               |                 |                    | ≁ Giustifica           |                          |  |  |  |
| Legenda simboli:<br>📢 Comunicazioni da leggere<br>😮 Assenze da giustificare | Giustifica             | Motivi di salute con autocertificazione<br>Motivi familiari                                        | 2               |                 |                    |                        |                          |  |  |  |
| Permessi da autorizzare                                                     | Elenco assenze<br>Data | Problemi di connettività<br>Quarantena con autocertificazione<br>Quarantena con certificato medico |                 |                 |                    |                        |                          |  |  |  |
|                                                                             | 15/09/2022             | Assenza Motivi di salute con autocertificazione                                                    |                 |                 |                    |                        |                          |  |  |  |
|                                                                             | 14/09/2022             | Assenza Motivi di salute con autocertificazione                                                    |                 |                 |                    |                        |                          |  |  |  |
|                                                                             |                        |                                                                                                    |                 |                 |                    |                        |                          |  |  |  |

Dopo avere selezionato il motivo dell'assenza, inserire il PIN ricevuto con le credenziali per l'accesso al Registro Elettronico, quindi cliccare sul bottone azzurro "Giustifica". Senza il PIN non si può giustificare l'assenza.

| ISTITUTO COMP<br>E.FERMI<br>82005010192 Anno: 2022 | PRENSIVO<br>2/2023 Data e ora:                  |                                    | Z                | C (Genitor     | e/Tutore)<br>ccesso: | 8         | 0                   |                    |                        | SD @                     |  |
|----------------------------------------------------|-------------------------------------------------|------------------------------------|------------------|----------------|----------------------|-----------|---------------------|--------------------|------------------------|--------------------------|--|
| SCUOLA-FAMIGLIA - Sch                              | 2022/2023 V PRIMO QUADRIMEST                    |                                    |                  | ESTRE/TRIM     | RE/TRIMESTRE V       |           |                     |                    |                        |                          |  |
|                                                    | ioni Anagrafico                                 | Curriculum                         | Orario           | Assenze        | Autorizzazioni       | Pagella   | Registro<br>Docente | Registro<br>Classe | Materiale<br>Didattico | Prenotazione<br>Colloqui |  |
| 0 🔊                                                |                                                 | Giustifica ass                     | enze             |                |                      |           | ×                   |                    |                        |                          |  |
| 0 <sub>0</sub> 4                                   | Elenco assenze                                  | Motivo assenza<br>Selezionare il m | iotivo dell'asse | nza            |                      |           | -                   |                    |                        |                          |  |
| Legenda simboli:                                   | Giustifica                                      | PIN                                |                  |                |                      |           |                     |                    |                        | M Glustifica             |  |
| Assenze da giustificare Permessi da autorizzare    | 1                                               |                                    |                  |                |                      |           |                     |                    |                        |                          |  |
|                                                    | Elenco assenze                                  |                                    |                  |                | ma                   | iustifica | <b>X</b> Chiudi     |                    |                        |                          |  |
|                                                    | Data                                            |                                    |                  |                |                      | usunca    | A Childar           |                    |                        |                          |  |
|                                                    | 15/09/2022                                      | Assenza Motivi                     | di salute con    | autocertificaz | ione                 |           |                     |                    |                        |                          |  |
|                                                    | Assenza Motivi di salute con autocertificazione |                                    |                  |                |                      |           |                     |                    |                        |                          |  |
|                                                    |                                                 |                                    |                  |                |                      |           |                     |                    |                        |                          |  |

**Per chi avesse smarrito il PIN**: il PIN viene inviato con la mail insieme alle credenziali, quindi chi lo avesse smarrito deve effettuare la procedura prevista per la "password dimenticata" indicata sulla pagina di accesso del Registro elettronico.